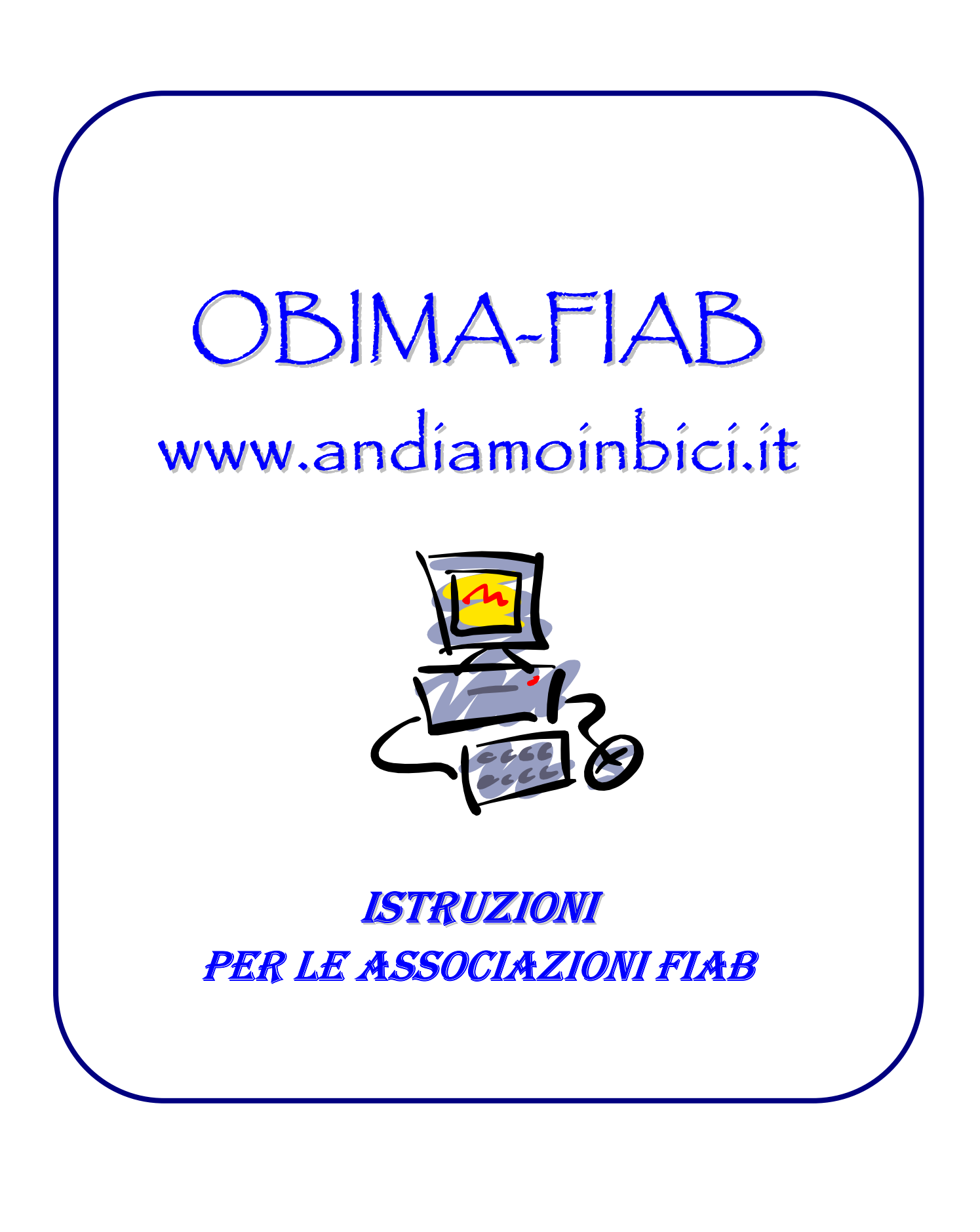

## Premesse:

queste istruzioni sono utili agli operatori che inseriranno nel programma fiab.obima gli eventi che verranno inseriti nel calendario nazionale FIAB e per la gestione delle assicurazioni giornaliere RC ed infortuni FIAB.

## Pagina di accesso: <u>www.andiamoinbici.it</u>

1 - Si consiglia di utilizzare come browser **Firefox** oppure **Google Crome**. Se usate **Internet Explorer** assicuratevi di avere la versione ultima più recente (**IE10**) perché con le versioni precedenti (specialmente con la 8 e anteriori) Explorer non funziona bene e ci possono essere problemi

2 - Cliccate su login

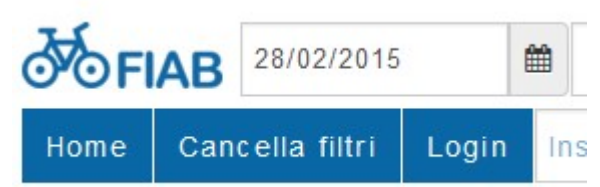

come USER-ID si usa l'indirizzo email dell'utente (che all'avviamento è coincidente con quello dell'associazione) e, come password quella impostata dall'utente al primo accesso (che si può modificare successivamente).

Nel caso di più utenti si può chiedere all'amministratore l'inserimento di un nuovo indirizzo Email e relativa password

3 – Al primo accesso se non sapete quale è la vostra password o volete modificarla potete cliccare su **Hai dimenticato la Password** - inserire la mail ufficiale dell'associazione e verrà spedito un link per aprire un collegamento con OBIMA e inserire la vostra nuova password.

4 - L'utente generico, che è stato inserito all'avviamento (Segreteria Fiab xxxxx...),

| I miei dati | In questa finestra si conservano i dati dell'utente che può utilizzare OBIMA                                                     |
|-------------|----------------------------------------------------------------------------------------------------|
|             | I dati dell'associazione e dell'UTENTE sono stati caricati da un elenco prendendo solo alcune                                    |
|             | informazioni e pertanto alcuni campi sono stati valorizzati ed altri no.                                                         |
|             | Nel campo cognome dell'utente è stato inserito un dato generico (segreteria) uguale per tutti.                                   |
|             | Non modificate il nome utente con il nome dell'associazione che altrimenti comparirebbe due                                      |
|             | volte.                                                                                                    |
|             | Potete aggiornare tutti i dati (compreso l'indirizzo di email che, vi ricordo, serve come user-id                                |
|             | per l'accesso) Andate ad inserire REGIONE, PROVINCIA, COMUNE                                                                     |
|             | In fondo alla pagina trovate il bottone che vi permette di cambiare la password.                                                 |
|             | Se doveste dimenticare la password potete INTRODURRE una nuova password dalla finestra del LOGIN (vedere punto 3 della Premessa) |
|             |                                                                                                    |

| Elenco Eventi | Titolo                                                                                                    |                                                                                          |  |  |  |
|---------------|----------------------------------------------------------------------------------------------------|------------------------------------------------------------------------------------------|--|--|--|
|               | Di qui passò Francesco con le ali ai piedi                                                                                         | In questa finestra vengono elencati gli                                                  |  |  |  |
|               | Fiab Milano Ciclobby è in centro durante l'ora di pranzo!                                                                          | eventi caricati dall'associazione (e solo<br>quelli) Ogni Associazione vede, e inserisce |  |  |  |
|               | Fiab Milano Ciclobby è in centro durante l'ora di pranzo!                                                                          | solo gli eventi da lei caricati                                                          |  |  |  |
|               | M'illumino di meno                                                                                                    | Da qui si può passare alla <b>eliminazione</b> dal                                       |  |  |  |
|               | Proiezioni di viaggio in sede/2                                                                                                    | calendario o alla <b>modifica</b> dei dati o alla                                        |  |  |  |
|               | Aperitivo con "Il Pordenone"                                                                                                    | duplicazione dell'evento, cosa molto utile                                               |  |  |  |
|               | On your bike                                                                                                    | per semplificare l'introduzione di attività                                              |  |  |  |
|               | Verso il lago                                                                                                    | ripetitive per le quali conviene fare solo                                               |  |  |  |
|               | Carnevale Mascherato                                                                                                    | poche modifiche invece che reintrodurre                                                  |  |  |  |
|               | Milano-Arte                                                                                                    | Con il Bottone ACCIUNCI si passa                                                         |  |  |  |
|               |                                                                                                    | all'introduzione di un <b>nuovo evento</b>                                               |  |  |  |
|               | Aggiungi                                                                                                    | ATTENZIONE! Non si possono modificare                                                    |  |  |  |
|               |                                                                                                    | gli eventi già passati. Se ci sono correzioni                                            |  |  |  |
|               | da fare dopo l'evento (ad es una indicazione                                                                                       | sbagliata sull'assicurazione) scrivete a                                                 |  |  |  |
|               | info@fiab-onlus.it                                                                                                    | e ,                                                                                      |  |  |  |
|               |                                                                                                    |                                                                                          |  |  |  |
|               |                                                                                                    |                                                                                          |  |  |  |
|               |                                                                                                    |                                                                                          |  |  |  |
|               | TI miei dati Impostazioni Utenti Asso                                                                                              | iazioni Filtri Form ▼ Elenco Eventi Consuntivo Eve                                       |  |  |  |
|               | COTTAB                                                                                                    |                                                                                          |  |  |  |
|               | Nuovo Evento                                                                                                    |                                                                                          |  |  |  |
|               | Scegli l'utente                                                                                                    |                                                                                          |  |  |  |
|               | Fiab Offices                                                                                                    |                                                                                          |  |  |  |
|               | Titolo                                                                                                    |                                                                                          |  |  |  |
|               |                                                                                                    |                                                                                          |  |  |  |
|               | Descrizione                                                                                                    |                                                                                          |  |  |  |
|               |                                                                                                    |                                                                                          |  |  |  |
|               | Still  Formato Carattere Di                                                                                                    | <u><u> </u></u>                                                                          |  |  |  |
|               |                                                                                                    |                                                                                          |  |  |  |
|               |                                                                                                    |                                                                                          |  |  |  |
|               |                                                                                                    |                                                                                          |  |  |  |
|               |                                                                                                    |                                                                                          |  |  |  |
|               |                                                                                                    |                                                                                          |  |  |  |
|               |                                                                                                    | 4                                                                                        |  |  |  |
|               | Loomni do niomnino cono outo conligativi ma                                                                                        | non assant niù chieni e nnasisi si spesifice                                             |  |  |  |
|               | i campi da riempire sono autoespiicativi ma                                                                                        | , per essere plu chiari e precisi, si specifica                                          |  |  |  |
|               | <b>Dete Inizio</b> à la data di inizio dell'e                                                                                      | vente se l'avente si conclude in un sele giorne                                          |  |  |  |
|               | • Data Inizio e la data di inizio dell'evento se l'evento si conclude in un solo giorno<br>ricordergi di alicerra sul flag accento |                                                                                          |  |  |  |
|               | • Data Fine DEVE agains masses and                                                                                                 | ouende l'attivité non finisse nelle stasse sisme                                         |  |  |  |
|               | Data File DEVE essere messa solo                                                                                                   | quando i attivita non imisce neno stesso giorno                                          |  |  |  |
|               | Data inizio - l'itolo e descrizione s                                                                                              | ono oppligatori. Nella descrizione inserire anche                                        |  |  |  |
|               | i riferimenti per i contatti e le inforr                                                                                           | nazioni, e-maii, numero di telefono, sito internet.                                      |  |  |  |
|               | • Data Inizio visibilità. Se l'evento p                                                                                            | uo essere pubblico solo da una certa data,                                               |  |  |  |
|               | indicare qui il giorno.                                                                                                    |                                                                                          |  |  |  |

• Regione – Provincia sono importanti anche se facoltativi. In questi a campi si può

|            |                                                                                                    |                                                   |                   |                        | 1                              |  |
|------------|----------------------------------------------------------------------------------------------------|---------------------------------------------------|-------------------|------------------------|--------------------------------|--|
|            | mettere anche più di una region                                                                                             | e e più di una provino                            | cia nel ca        | so che l'o             | evento sia                     |  |
|            | <ul> <li>svolto in più regioni o provincie.</li> <li>Comune si intende quello da dove parte o si svolge l'evento</li> </ul> |                                                   |                   |                        |                                |  |
|            |                                                                                                    |                                                   |                   |                        |                                |  |
|            | • I filtri: <b>Categoria – Lunghezza</b>                                                                                    | – Difficoltà – Parte                              | cipazione         | e sono fac             | coltativi ma                   |  |
|            | necessari e molto utili per le ric                                                                                          | erche mirate e sono d                             | la selezion       | are tra d              | uelli proposti                 |  |
|            | nell'elenco                                                                                                    |                                                   |                   | lui e tru q            | aom proposti                   |  |
|            | • RC Non soci (Se è SI tutti i non                                                                                          | <b>soci</b> sono coperti da                       | assicurazi        | one)                   |                                |  |
|            | • Ass.Inf = Assicurazione infortu                                                                                           | <b>ni (</b> Se =Sl tutti i par                    | tecipanti         | all'event              | o sono                         |  |
|            | assicurati per gli infortuni <b>, anch</b>                                                                                  | e i non soci)                                     |                   |                        |                                |  |
|            | • Partecipazione scegliere tra So                                                                                           | lo per soci o Aperta                              | a tutti           |                        |                                |  |
|            | • Estero - Se manca si assume l'                                                                                            | <b>`ALIA</b>                                      |                   |                        |                                |  |
|            | • <b>Parole Chiave</b> – Utilizzare una                                                                                     | di quelle previste se                             | e solo se l       | a parola               | chiave è                       |  |
|            | congrua con l'evento                                                                                                    | * *                                               |                   | *                      |                                |  |
|            |                                                                                                    |                                                   |                   |                        |                                |  |
|            | Ricordarsi di cliccare su SALVA per m                                                                                       | emorizzare l'evento                               |                   |                        |                                |  |
|            |                                                                                                    |                                                   |                   |                        |                                |  |
|            |                                                                                                    |                                                   |                   |                        |                                |  |
| Consuntivo | FIAB I miei dati Impostazioni Utenti Associazioni Filtri Form * Elenco Ev                                                   | nti Consuntivo Eventi Logout Vedi Sito            |                   |                        |                                |  |
| Consultivo | Consuntivo eventi FIAB Verona Amici della Bicicletta Onlus - Cambia Associa                                                 | ione                                              |                   |                        |                                |  |
| eventi     | Saldo Assicurazione RC: 0 Assicurazione Infortuni<br>Valore iniziale Assicurazione RC: 0 Assicurazione                      | D<br>Ifortuni: O                                  |                   |                        |                                |  |
|            | Titolo                                                                                                    | Data inizio Data fine                             | RC Non soci       | Ass Inf                | Azioni                         |  |
|            | Cambio camera - cambio rapporto                                                                                             | 09 Gennaio 2015                                   | No                | No                     | Aggiorna Evento non effettuato |  |
|            | Scaldemo i muscoli in Valpolicella                                                                                          | 25 Gennaio 2015                                   | No                | No                     | Aggiorna Evento non effettuato |  |
|            | Cicloinvernale tra le nebbie della Bassa                                                                                    | 25 Gennaio 2015                                   | No                | Si                     | Aggiorna Evento non effettuato |  |
|            | Serve per consuntivare gli eventi e calco                                                                                   | lare le eventuali assi                            | curazioni         | giornalie              | ere utilizzate.                |  |
|            | Non ricordi bene come funziona l'assici                                                                                     | razione FIAB? Qui I                               | le istruzio       | ni:                    |                                |  |
|            | http://www.fiab.info/download/Assicury                                                                                      | zione FIAB 2015.p                                 | df                |                        |                                |  |
|            | Il consuntivo è da compilare il primo gi                                                                                    | orno lavorativo dopo                              | l'evento d        | o comuno               | ue il prima                    |  |
|            | possibile.                                                                                                    |                                                   |                   |                        | 1                              |  |
|            | Se la gita è stata annullata si clicca su F                                                                                 | vento non effettuato                              | e l'evento        | verrà st               | oricizzato                     |  |
|            | Nel coso in qui l'avento sin stato affettu                                                                                  | to si clicco su AGG                               | ODNA              | ci incorio             |                                |  |
|            | NUMERO TOTALE DI DARTECIDAN                                                                                                 |                                                   |                   |                        |                                |  |
|            | NUMERO IOTALE DI PARTECIPAN                                                                                                 |                                                   |                   | JN SUC                 | L.                             |  |
|            | Se KC hon soci era impostato a Si <u>il nu</u>                                                                              | mero del partecipant                              | I NON SC          | <u>CI viene</u>        | e soltratto al                 |  |
|            | quantitativo di Assicurazione RC sottos                                                                                     | <u>critto</u>                                     |                   |                        |                                |  |
|            |                                                                                                    | . , . ,                                           |                   | <i></i>                | . 1.                           |  |
|            | Se Ass.Infortuni= SI <u>il numero totale di partecipanti viene sottratto al quantitativo di</u>                             |                                                   |                   |                        |                                |  |
|            | Aggiorna escursione prova                                                                                                   | $\frac{\text{assicurazioni in}}{\text{Sec}^{-1}}$ | ioriuni so        | $\frac{105cr110}{100}$ | 1.0                            |  |
|            |                                                                                                    | $\leq 1$ <u>Se 11 numero de</u>                   | <u>1 INOIN SO</u> | <u>ci e dive</u>       | rso da U                       |  |
|            | Evento eseguito                                                                                                    | bisogna anche i                                   | nserire l'a       | <u>llegato (</u>       | qualunque                      |  |
|            | Totale partecipanti nel giorno 02/02/2015                                                                                   | formato) conter                                   | iente l'ele       | nco nom                | inativo dei                    |  |
|            | 0                                                                                                    | NON SOCI. Po                                      | tete allega       | are file di            | qualsiasi                      |  |
|            | Totale partecipanti nel giorno 03/02/2015                                                                                   | formato (excel,                                   | word, jpg         | , pdf)                 | basta che                      |  |
|            | 0                                                                                                    | contenga SOLC                                     | ) il nome e       | e cognon               | ne dei NON                     |  |
|            | Totale partecipanti nel giorno 04/02/2015                                                                                   | soci che hanno                                    | partecipat        | o a quell              | 'evento. Tale                  |  |
|            | 0                                                                                                    | elenco verrà inv                                  | iato dirett       | tamente                |                                |  |
|            | Totale partecipanti nel giorno 05/02/2015                                                                                   | all'assicurazion                                  | e. Non è r        | perciò nii             | necessario                     |  |
|            | 0                                                                                                    | inviere vie for 1                                 |                   | l'acciour              | a710ne                         |  |
|            | Di cui non soci nel giorno 02/02/2015                                                                                       |                                                   | cicileo di        | 1 0001001              | u21011 <b>0</b> .              |  |
|            | Close Conferm                                                                                                    | Se l'evento è di                                  | urato niù o       | tiorni si c            | lovrà scrivere                 |  |
|            |                                                                                                    |                                                   |                   | , 01 (                 |                                |  |

|                | nello schema predisposto il numero dei partecipanti per ciascuna                                                                                                    | a delle giornate dell'evento.                                                           |
|----------------|----------------------------------------------------------------------------------------------------|-----------------------------------------------------------------------------------------|
|                |                                                                                                    | -                                                                                       |
|                |                                                                                                    |                                                                                         |
|                | N.B. nel caso che nella consuntivazione siano stati introdotti, pe                                                                                                    | r errore, quantitativi sbagliati                                                        |
|                | la modifica dei partecipanti e i valori del saldo di RC e Ass.Info                                                                                                    | ortuni possono essere                                                                   |
|                | rettificati solo dall'amministratore del sito.                                                                                                    |                                                                                         |
|                | Scrivere a info@fiab-onlus.it per eventuali correzioni.                                                                                                    |                                                                                         |
|                | Quando il saldo delle coperture giornaliere si avvicina a 0 acquis                                                                                                    | stare altre giornate secondo le                                                         |
|                | modalità e lo schema indicato al termine del documento:                                                                                                    | -                                                                                       |
|                | http://www.fiab.info/download/Assicurazione FIAB 2015.pdf                                                                                                    |                                                                                         |
|                | Il sistema informa con avvisi ad ogni accesso se si è in saldo neg                                                                                                    | gativo e blocca la                                                                      |
|                | consuntivazione fino a che non vengono pagate e caricate nuove                                                                                                    | giornate assicurative.                                                                  |
|                |                                                                                                    | 5                                                                                       |
| Esportazione   |                                                                                                    |                                                                                         |
| calendario     | Il portale ANDIAMOINBICI.it è stato realizzato allo scop                                                                                                    | o di allargare la platea                                                                |
| nel sito       | degli utenti delle iniziative proposte dalle varie associazion                                                                                                    | i non solo per offrire ad un                                                            |
| dell'associazi | vasto pubblico la possibilità di partecipare ma anche per in                                                                                                    | crementare il numero dei                                                                |
| one            | soci e dei simpatizzanti.                                                                                                    |                                                                                         |
|                | Per realizzare ciò è però indispensabile che ANDIAMOIN                                                                                                    | BICI.it contenga tutte le                                                               |
|                | iniziative che volete vengano diffuse non solo ai vostri as                                                                                                    | sociati ma a tutti i possibili                                                          |
|                | utenti internet                                                                                                    |                                                                                         |
|                | Se volete evitare di dover tenere aggiornato sia ANDIAM                                                                                                    | OINBICI.IT che il vostro                                                                |
|                | sito, è possibile introdurre i dati in ANDIAMOINBICI.IT                                                                                                    | e ottenere che, in una                                                                  |
|                | finestra del vostro sito, venga visto il calendario con tutte                                                                                                    | le VOSTRE iniziative,                                                                   |
|                | dalla data odierna fino all'ultima introdotta in ANDIAMO                                                                                                    | INBICI.                                                                                 |
|                | A tale scopo è stato predisposto un sistema chiamato "Em                                                                                                    | bedded" che realizza questa                                                             |
|                | operazione.                                                                                                    |                                                                                         |
|                | • Andate su <u>http://www.andiamoinbici.it/admin</u> e                                                                                                    | Eventi 🔹 Consuntivo E                                                                   |
|                | accedete con i vostri dati                                                                                                    |                                                                                         |
|                | Andota cu EVENTL > CONDIVIDI SUIL TUO SITO (como                                                                                                    | Elenco Eventi                                                                           |
|                | <ul> <li>Andate su EVENTI -&gt; CONDIVIDI SUE TOO SITO (come<br/>de immedia)</li> </ul>                                                                                                    | Condividi sul tuo sito                                                                  |
|                | da immagine)                                                                                                    |                                                                                         |
|                | • Vi troverete sullo strumento "Esporta I Tuoi Eventi Nel                                                                                                    | Tuo Sito/Blog"                                                                          |
|                | Lo strumento vi presenta: <b>Dimensione Finestra</b> vi                                                                                                    |                                                                                         |
|                | permette di scegliere la dimensione del box degli                                                                                                    | Dimensioni finestra:                                                                    |
|                | eventi da mostrare nel vostro sito                                                                                                    | 🛗 16 Settembre 2015                                                                     |
|                | La dimensione del rettangolo è a vostro piacimento;                                                                                                    | fino al 22 Settembre 2015                                                               |
|                | viene proposto per default <b>320 pixel di larghezza e</b>                                                                                                    | Convegni/Attività formative                                                             |
|                | 460 di lunghezza. Potete scegliere altre dimensioni tra                                                                                                    | Settimana Europea Mobilita                                                              |
|                | quelle preimpostate oppure decidere voi le misure                                                                                                    | sostenibile                                                                             |
|                | volute in modo che siano coerenti con lo spazio                                                                                                    | Per informazioni dettagliate andate su w                                                |
|                | riservato nel vostro sito                                                                                                    | ww.adbarezzo.altervista.org scrivete a ad<br>barezzo@altervista.org contattate il 601 2 |
|                | Il box degli eventi vi mostra come sarà nel vostro sito                                                                                                    | 2256 Assicurata la responsabilità                                                       |
|                | Ed infine la barra dell'indirizzo                                                                                                    | 🕈 Toscana Arezzo                                                                        |
|                | <pre><iframe il<="" seleziona"="" selezionato="" src="http://www.andiamoinbici.it/em Selezion&lt;/pre&gt;&lt;/th&gt;&lt;th&gt;na e copia (tasto destro e copia oppure ctrl+c / cr&lt;/th&gt;&lt;/tr&gt;&lt;tr&gt;&lt;th&gt;&lt;/th&gt;&lt;th&gt;Una volta che avete scelto le dimensioni premendo il&lt;/th&gt;&lt;th&gt;Ciclovacanza Fino a 40 km Facile&lt;/th&gt;&lt;/tr&gt;&lt;tr&gt;&lt;th&gt;&lt;/th&gt;&lt;th&gt;pulsante " style="width: 320px; height: 460px;" th="" tutto="" viene=""><th>ROMA in bici</th></iframe></pre> | ROMA in bici                                                                            |
|                | testo al suo interno. Successivamente dovete copiare il                                                                                                    | Per informazioni dettagliate andate su ww                                               |

|          | <ul> <li>testo selezionato e passarlo (via email o via skype) al responsabile che gestisce il vostro sito web,Il quale lo deve inserire in un box nella pagina del sito dell'associazione.</li> <li>Questa procedura dipende da come è stato sviluppato il sito web (wordpress, joomla, html statico, ecc )</li> </ul> |
|----------|----------------------------------------------------------------------------------------------------|
| Contatti | Per chiarimenti e informazioni, malfunzionamenti del programma o errori di gestione scrivere<br>a segreteria organizzativa FIAB <u>info@fiab-onlus.it</u> . Michele Mutterle, tel. 339-7007544 dal<br>lun al ven dalle 9:00 alle 16:00.                                                                                |